1. Go to <u>www.eaglesbenefits.com</u> and click on the "Login/Register" at the top of the screen. This will redirect you to the new consumer portal.

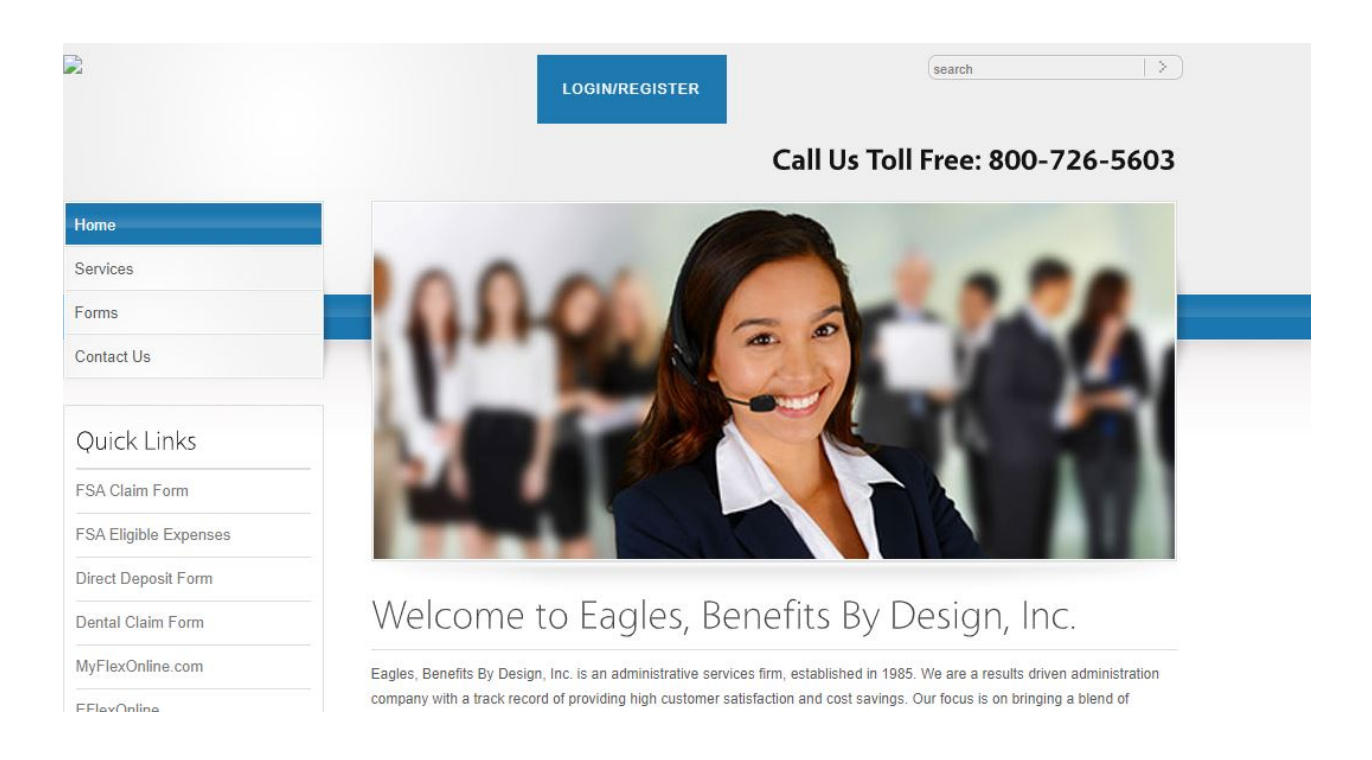

2. Users who have already enrolled in the new portal can log into their account to get started. Users who have never logged in can click on "Get Started" to create a new user account.

| Existing Users            | New User?                                          |
|---------------------------|----------------------------------------------------|
| -                         |                                                    |
| Jsername Forgot Username? | New users can create a new account to get started. |
|                           | Get Started                                        |
| Next                      |                                                    |

3. Once you log in, click on the "Enroll Now" button to get started.

|                         |          | Contact Us      | John Smith ~ 💘 (0) Logout  |
|-------------------------|----------|-----------------|----------------------------|
| Home                    | Accounts | Tools & Support | Message Center 1           |
| Welcome<br>Welcome      |          | ?               | 3<br>,<br>,<br>,<br>,<br>, |
| I Want To:              |          |                 |                            |
| Enroll Now Enroll in    | HSA      |                 |                            |
| Accounts                |          |                 |                            |
| No available account ba | ances.   |                 |                            |

4. You will have the option to look at the plans available to you for the upcoming plan year. Click on the "Begin Your Enrollment Now" button to continue.

| HOME               | EXPENSES                          | ACCOUNTS                                     | TOOLS &<br>SUPPORT                 | STATEMENTS & NOTIFICATIONS                                            | PROFILE                           | Last Login:                                      | John Smith ▼<br>9/21/2021 - Online   <u>Logout</u> |
|--------------------|-----------------------------------|----------------------------------------------|------------------------------------|-----------------------------------------------------------------------|-----------------------------------|--------------------------------------------------|----------------------------------------------------|
| Enro               | llment                            |                                              |                                    |                                                                       |                                   |                                                  |                                                    |
|                    |                                   |                                              |                                    |                                                                       | Are                               | you ready to enroll?                             | Begin Your Enrollment Now                          |
| Enrollin<br>You co | g in a Pre-Tax<br>uld save appr   | Benefit plan allo<br>oximately 30%           | ws you to sa<br>on every pla       | ve Federal, State, Soci<br>n dollar you spend, o                      | ial Security ar<br>depending or   | nd Medicare taxes on<br>1 your tax bracket.      | dollars you put into the plan.                     |
| Review<br>appropi  | your available<br>riate Plan Dese | plans to find ou<br>cription link belo       | t how to best<br>w.                | t use these programs.                                                 | To learn mo                       | re <mark>a</mark> bout the benefits              | offered, click on the                              |
| 2022               | Medical FSA                       |                                              |                                    |                                                                       |                                   |                                                  | Plan Description                                   |
| 2022               | Childcare FSA                     | ι.                                           |                                    |                                                                       |                                   |                                                  | Plan Description                                   |
| 2022               | Deductible H                      | RA                                           |                                    |                                                                       |                                   |                                                  | Plan Description                                   |
| ?                  | Questic<br>Contact C<br>support@  | ons?<br>Customer Suppo<br>Peaglesbenefits.co | rt at: (772) 3<br>:om              | 34–3995 or toll free                                                  | at: (800) 726                     | 5-5603 or                                        |                                                    |
| Accou              | <u>ints</u>                       | <u>Profile</u>                               | <u>Statem</u>                      | ents & Notificatio                                                    | ns <u>Tools</u>                   | & Support Expe                                   | <u>enses</u>                                       |
|                    |                                   | We collec<br>the po                          | t information a<br>rtal, the pages | about your use of this po<br>you visit, etc.) so that v<br>experience | rtal (for examp<br>ve can underst | ole, how long you are on<br>and and improve user |                                                    |

5. Fill in your profile information and make sure all fields are correct. Click "Continue".

| Profile  seep: 1 2 3 4 5 6  *= required field  First Name: * John Middle Initial: Last Name: * Smith Participant Account ID: DOS706580 Home Address: Country: * United States Country: * United States Country: * Country: * Cou |                                                                    | Last Login: 9/21/2021 - Online   Logout                                                                                                 |
|----------------------------------------------------------------------------------------------------|--------------------------------------------------------------------|----------------------------------------------------------------------------------------------------|
| steps: 1 2 3 4 5 6   * = required field * = required field Middle Initial: Last Name: * Smith Participant Account ID: 0005706580 Home Address: Country: * United States Country: * United States Address Line 1: * 123 Main Street Address Line 2: City: * Demo City State: * Alabama Zip Code: * 12345 Mailing Address: For Same as Home Address Home Phone: * (jssi) 123-4567 Birth Date: * Maritel Status: * Maritel Complex Marited Complex Single Email Address: * Signith@demo.com By providing an email address, you will receive communications electronically about your benefits in lieu of paper documents. Your email address Woll not be shared or used for any other purpose. Do you have any dependents? Yes © No                                                                                                    | Profile                                                            |                                                                                                    |
| *= required field   Middle Initial:   Last Name: *   Smith   Participant Account ID:   0005706580   Home Address:   Country: *   United States   Address Line 1: *   123 Main Street   Address Line 2:   City: *   Demo City   State: *   Alabama   Zip Code: *   12345   Mailing Address:   © Same as Home Address   Home Phone: *   (S55))123-4567   Birth Date: *   (mm/dd/yyyy)   9/14/1990   Cender:   Male   Marital Status: *   Married O single   Email Address: *   Sy providing an email address, you will receive communications electronically about your benefits in lieu of paper documents. Your email address:   Do you have any dependents? (Yes © No                                                                                                    | steps: 1 2 3                                                       | 4 5 6                                                                                                    |
| First Name:*       John         Middle Initial:                                                                                                    |                                                                    | * = required field                                                                                                    |
| Middle Initial:   Last Name:*   Smith   Participant Account ID:   0005706580   Home Address:   Country:*   United States   Address Line 1:*   123 Main Street   Address Line 2:   City:*   Demo City   State:*   Alabama   Zip Code:*   12345   Mailing Address:   ✓ Same as Home Address   Home Phone:*   (555)123-4567   Birth Date:*   (mm/dd/yyyy)   9/14/1990   Gender:   Male   ✓   Marital Status:*   Jorviding an email address, you will receive communications electronically about your benefits in lieu of paper documents. Your email address:   Do you have any dependents?                                                                                                    | First Name: *                                                      | John                                                                                                    |
| Last Name: *       Smith         Participant Account ID:       0005706580         Home Address:       Country: *         Country: *       United States         Address Line 1: *       123 Main Street         Address Line 2:                                                                                                    | Middle Initial:                                                    |                                                                                                    |
| Participant Account ID:       0005706580         Home Address:       Country: *         Country: *       United States         Address Line 1: *       123 Main Street         Address Line 2:                                                                                                    | Last Name: *                                                       | Smith                                                                                                    |
| Home Address:         Country: *         United States         Address Line 1: *         123 Main Street         Address Line 2:         City: *         Demo City         State: *         Alabama         Zip Code: *         12345         Mailing Address:         ✓ Same as Home Address         Home Phone: *         (555) 123-4567         Birth Date: *         (mm//dd/yyyr)         Gender:         Male         ✓         Marital Status: *         Jsmith@demo.com         By providing an email address, you will receive communications electronically about your benefits in lieu of paper documents. Your email address:         Do you have any dependents? (Yes (No                                                                                                    | Participant Account ID:                                            | 0005706580                                                                                                    |
| Country:* United States   Address Line 1:* 123 Main Street   Address Line 2:                                                                                                    | Home Address:                                                      |                                                                                                    |
| Address Line 1:* 123 Main Street   Address Line 2:                                                                                                    | Country: *                                                         | United States                                                                                                    |
| Address Line 2:   City: *   Demo City   State: *   Alabama   Zip Code: *   12345   Mailing Address:   Image: Same as Home Address   Home Phone: *   (555))123-4567   Birth Date: *   9/14/1990   (mm/dd/yyyy)   Gender:   Male   Married O Single   Email Address: *   jsmith@demo.com   By providing an email address, you will receive communications electronically about your benefits in lieu of paper documents. Your email address   Work any dependents? Ores                                                                                                    | Address Line 1: *                                                  | 123 Main Street                                                                                                    |
| City: * Demo City   State: * Alabama   Zip Code: * 12345   Mailing Address: I 2345   Mailing Address: I 2345   Home Phone: * (555) ) 123-4567   Birth Date: * 9/14/1990   (mm/dd/yyyy) 9/14/1990   Gender: Male   Marital Status: * O Married O Single   Email Address: * jsmith@demo.com   By providing an email address, you will receive communications electronically about your benefits in lieu of paper documents. Your email address will not be shared or used for any other purpose.   Do you have any dependents? O Yes INO                                                                                                    | Address Line 2:                                                    |                                                                                                    |
| State: * Alabama   Zip Code: * 12345   Mailing Address: Same as Home Address   Home Phone: * (555))123-4567   Birth Date: * 9/14/1990   (mm/dd/yyyy) 9/14/1990   Gender: Male   Marital Status: * O Married O Single   Email Address: * jsmith@demo.com   By providing an email address, you will receive communications electronically about your benefits in lieu of paper documents. Your email address   Will not be shared or used for any other purpose.   Do you have any dependents? O Yes                                                                                                    | City: *                                                            | Demo City                                                                                                    |
| Zip Code: *       12345         Mailing Address:       Image: Same as Home Address         Home Phone: *       (555) 123-4567         Birth Date: *       9/14/1990         (mm/dd/yyyy)       9/14/1990         Gender:       Male         Marital Status: *       Omarried O Single         Email Address: *       jsmith@demo.com         By providing an email address, you will receive communications electronically about your benefits in lieu of paper documents. Your email address         Will not be shared or used for any other purpose.         Do you have any dependents? O Yes No                                                                                                    | State: *                                                           | Alabama 🗸                                                                                                    |
| Mailing Address:       Same as Home Address         Home Phone: *       (555))123-4567         Birth Date: *       (9/14/1990)         Gender:       Male         Marital Status: *       Married O Single         Email Address: *       jsmith@demo.com         By providing an email address, you will receive communications electronically about your benefits in lieu of paper documents. Your email address         Woy have any dependents? O Yes No                                                                                                    | Zip Code: *                                                        | 12345                                                                                                    |
| Home Phone: *       (555) 123-4567         Birth Date: *       9/14/1990         (mm/dd/yyyy)       9/14/1990         Gender:       Male         Marital Status: *       Married O Single         Email Address: *       jsmith@demo.com         By providing an email address, you will receive communications electronically about your benefits in lieu of paper documents. Your email address will not be shared or used for any other purpose.         Do you have any dependents? O Yes       No                                                                                                    | Mailing Address:                                                   | ☑ Same as Home Address                                                                                                    |
| Birth Date: *       9/14/1990         (mm//dd/yyyy)       9/14/1990         Gender:       Male         Marital Status: *       O Married O Single         Email Address: *       jsmith@demo.com         By providing an email address, you will receive communications electronically about your benefits in lieu of paper documents. Your email address will not be shared or used for any other purpose.         Do you have any dependents? O Yes No                                                                                                    | Home Phone: *                                                      | (555))123-4567                                                                                                    |
| Gender:       Male         Marital Status: *       O Married O Single         Email Address: *       jsmith@demo.com         By providing an email address, you will receive communications electronically about your benefits in lieu of paper documents. Your email address will not be shared or used for any other purpose.         Do you have any dependents? Ores INO                                                                                                    | Birth Date: *<br>(mm/dd/yyyy)                                      | 9/14/1990                                                                                                    |
| Marital Status: *       O Married       Single         Email Address: *       jsmith@demo.com         By providing an email address, you will receive communications electronically about your benefits in lieu of paper documents. Your email address will not be shared or used for any other purpose.         Do you have any dependents? O Yes O No                                                                                                    | Gender:                                                            | Male                                                                                                    |
| Email Address: *       jsmith@demo.com         By providing an email address, you will receive communications electronically about your benefits in lieu of paper documents. Your email address will not be shared or used for any other purpose.         Do you have any dependents? Ores INO                                                                                                    | Marital Status: *                                                  | ◯ Married ◯ Single                                                                                                    |
| By providing an email address, you will receive communications electronically about your benefits in lieu of paper documents. Your email address will not be shared or used for any other purpose. Do you have any dependents? Orego No                                                                                                    | Email Address: *                                                   | jsmith@demo.com                                                                                                    |
| Do you have any dependents? O Yes ONO                                                                                                    | By providing an email address,<br>will not be shared or used for a | you will receive communications electronically about your benefits in lieu of paper documents. Your email address<br>any other purpose. |
|                                                                                                    | Do you have any dependen                                           | ts? 🔿 Yes 💿 No                                                                                                    |
|                                                                                                    |                                                                    |                                                                                                    |

Continue

6. Check the boxes to acknowledge you have read the plan rules and click "Continue".

## John Smith 🔻

Last Login: 9/21/2021 - Online | Logout

| Plan Rules                                                                                                    |
|----------------------------------------------------------------------------------------------------|
| steps: 1 2 3 4 5 6                                                                                                    |
| It is important to be aware of some of the basic rules of these accounts before you enroll. Make sure you keep these in mind when you are making your elections. We also encourage you to review the Summary Plan Description for more detailed rules regarding these Pre-<br>tax Accounts. |
| 2022 Medical FSA                                                                                                    |
| ✓ I have read and understand the <u>2022 Medical FSA rules</u>                                                                                                    |
| 2022 Childcare FSA                                                                                                    |
| ✓ I have read and understand the 2022 Childcare FSA rules                                                                                                    |
| 2022 Deductible HRA                                                                                                    |
| ✓ I have read and understand the <u>2022 Deductible HRA rules</u>                                                                                                    |

Continue

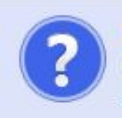

## Questions?

Contact Customer Support at: (772) 334-3995 or toll free at: (800) 726-5603 or support@eaglesbenefits.com 7. Make your yearly election for each benefit you choose and click on "calculate" to show what your per pay deduction is. Click "Continue".

|                                         |                                       |                      | John Smith                             |
|-----------------------------------------|---------------------------------------|----------------------|----------------------------------------|
|                                         |                                       |                      | Last Login: 9/21/2021 - Online   Logou |
| lections                                |                                       |                      |                                        |
|                                         |                                       |                      |                                        |
|                                         | 5 6                                   |                      |                                        |
| nter your actual elections in the field | provided. To calculate the total ele  | ctions, tax savings, | and estimated per pay period deduction |
| elect the calculate button. If you cho  | ose to not enroll in a plan leave the | field blank.         |                                        |
|                                         | Company Contribution                  | Your Election        | Max Employee Election                  |
| 2022 Medical FSA                        |                                       | 1000                 | \$2.750.00                             |
|                                         |                                       |                      |                                        |
| ** 2022 Childcare FSA                   |                                       |                      | \$5,000.00                             |
| 2022 Deductible HRA                     | \$500.00                              | Enrolled             |                                        |
|                                         | Total election for the year:          | \$1,000.00           |                                        |
|                                         |                                       |                      |                                        |
|                                         | Total tax savings for the year *:     | \$300.00             | Calculate                              |

Continue

8. You can elect to receive a debit card if you do not yet have one, and you will be able to designate an alternate reimbursement method of check or direct deposit as well. Initial debit cards are no charge, but replacement cards or additional cards for dependents are \$5.00 each.

|               |                                                                     | Last Login: 9/21/2021 - Online   Lo                                                |
|---------------|---------------------------------------------------------------------|------------------------------------------------------------------------------------|
| ayme          | ent Method                                                          |                                                                                    |
| eps:          | 1 2 3 4 5                                                           | 6                                                                                  |
| elect the     | method in which you would like to be                                | reimbursed.                                                                        |
| Debi          | t Card                                                              |                                                                                    |
| Your<br>and y | r Debit Card provides convenient acce<br>your qualified dependents. | ess to your benefit dollars. Use the card to pay qualified medical expenses for yo |
|               | 4036 1234 5678 9010                                                 |                                                                                    |
| E             | KOM WHO 12/20 Debit                                                 |                                                                                    |
| lf you        | u choose to be reimbursed using the D                               | Debit Card, please answer the questions below.                                     |
| 1) W          | hat alternate reimbursement method w<br>Check<br>Direct Deposit     | vould you like to use for the reimbursement of claims that are filed online?       |

John Smith 🔻

9. Verify your enrollment and make any changes or error corrections on the last page. Once you have verified everything is correct, click on "Submit".

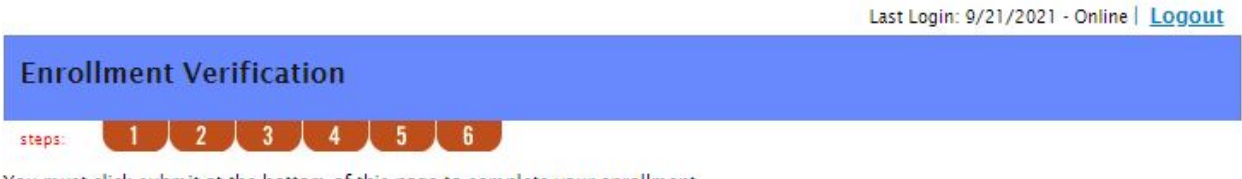

You must click submit at the bottom of this page to complete your enrollment.

| Profile          |                                                         | Edit Information |
|------------------|---------------------------------------------------------|------------------|
| Name:            | John Smith                                              |                  |
| Home Address:    | 123 Main Street<br>Demo City, AL 12345<br>United States |                  |
| Mailing Address: | 123 Main Street<br>Demo City, AL 12345<br>United States |                  |
| Home Phone:      | (555) 123-4567                                          |                  |
| Birth Date:      | 9/14/1990                                               |                  |
| Gender:          | Male                                                    |                  |
| Marital Status:  | Single                                                  |                  |
| Email Address:   | jsmith@demo.com                                         |                  |
| Do you have any  | dependents? No                                          |                  |

| Dependents               | Edit Information |
|--------------------------|------------------|
| No dependents specified. |                  |

| Enrollment                                       |                          |                         | Edit Information |
|--------------------------------------------------|--------------------------|-------------------------|------------------|
|                                                  | Employee<br>Contribution | Company<br>Contribution |                  |
| 2022 Medical FSA                                 | \$1,000.00               |                         |                  |
| 2022 Childcare FSA                               | \$0.00                   |                         |                  |
| 2022 Deductible HRA                              |                          | \$500.00                |                  |
| Total Election for the year:                     | \$1,000.00               |                         |                  |
| Estimated per pay period reduction : *           | \$38.46                  |                         |                  |
| * Begins on the first pay date of the Plan Year. |                          |                         |                  |

## Method of Reimbursement

You have chosen **Debit Card** as your method of payment. Your alternate reimbursement method is Check.

Separate debit cards will be issued to the following dependents: No dependent debit cards issued

Submit Cancel

Edit Information

John Smith -

10. The enrollment confirmation will allow you to review your elections and print them for your records.

| HOME                           | EXPENSES                                          | ACCOUNTS                                                  | TOOLS &<br>SUPPORT                              | STATEMENTS & NOTIFICATIONS                                      | PROFILE                        | John Smith ▼<br>Last Login: 9/21/2021 - Online   Logout                      |
|--------------------------------|---------------------------------------------------|-----------------------------------------------------------|-------------------------------------------------|-----------------------------------------------------------------|--------------------------------|------------------------------------------------------------------------------|
| Enro                           | llment Co                                         | onfirmatio                                                | n                                               |                                                                 |                                |                                                                              |
| Please p<br>Congrat            | orint this page<br>tulations, you                 | for your record<br>have successful                        | s.<br><mark>Iy enrolled in</mark>               | the <mark>following</mark> Pre-tax                              | Benefit Plans.                 |                                                                              |
| Plan<br>2022 N                 | ledical FSA                                       |                                                           | Company C                                       | ontribution Employ<br>Contrib<br>\$1,000                        | ee<br>ution<br>.00             | Estimated Per Paycheck<br>Reduction<br>\$38.46                               |
| 2022 C<br>2022 D               | hildcare FSA<br>Deductible HRA                    | 4                                                         | \$500.00                                        | Not Elig<br>Enrolle                                             | jible<br>d                     | \$0.00<br>\$0.00                                                             |
|                                |                                                   |                                                           | Total                                           | Estimated Reduction                                             | s Per Paychec                  | k :* \$38.46                                                                 |
| * Pay ch<br>reductio           | neck reduction<br>ons will be det                 | is are based on y<br>termined by you                      | your election<br>r em <mark>ploy</mark> er.     | and the number of so                                            | heduled pay                    | periods within the plan year. True                                           |
| You hav                        | ve <mark>elected</mark> Deb                       | it <mark>Card as your i</mark>                            | reim bursem ei                                  | nt option. Your alterr                                          | ate reimburse                  | ment method is Check.                                                        |
| The pay<br>year. Yo<br>you are | vroll deductior<br>ou may begin<br>a participant, | n to fund your sp<br>filing claims for<br>within the plan | oending accou<br>eligible exper<br>year 1/1/202 | unts will begin on 1/:<br>nses on 1/1/2022. A<br>2 - 12/31/2022 | 7/2022 and er<br>I claims must | nd on your last paycheck of the plan<br>be filed for expenses incurred while |
| Print                          |                                                   |                                                           |                                                 |                                                                 |                                |                                                                              |
|                                | Questio                                           | ons?                                                      |                                                 |                                                                 |                                |                                                                              |

Please call us immediately at **1-800-726-5603** if there are any issues or if you have any questions.